## 8.7.5 钉钉客户端访问报表

使用钉钉客户端查看报表的操作步骤如下:

- (1) 在手机上打开钉钉App。
- (2) 点击【工作】,下拉到最后,显示【葡萄城报表服务器】,如下图:

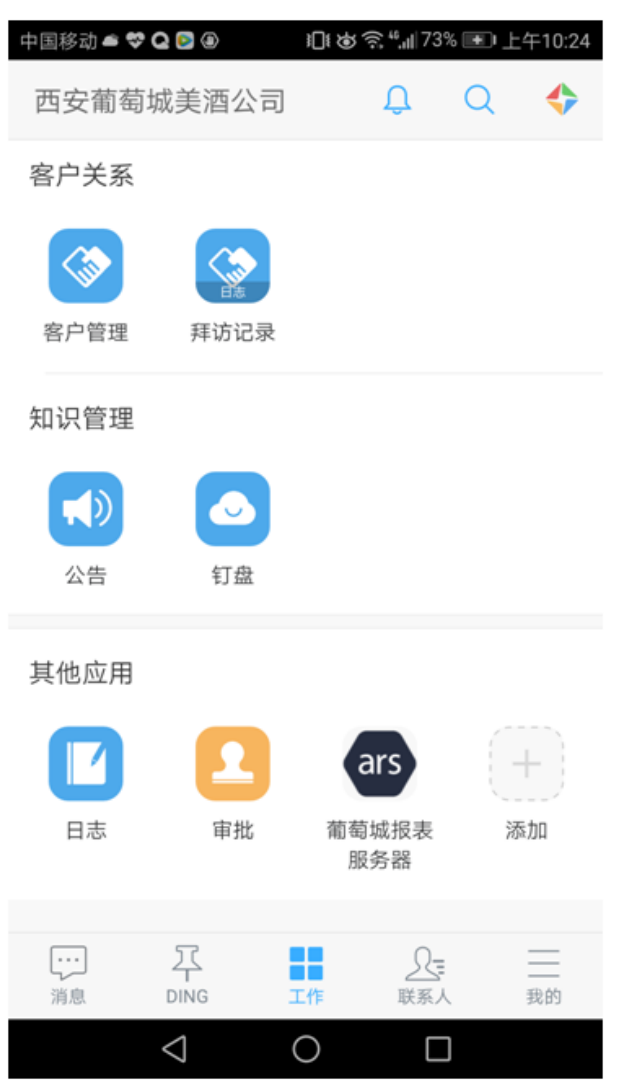

(3) 点击【葡萄城报表服务器】,如果当前用户是第一次登录,显示绑定页面(再次登录的时候不需要绑定):

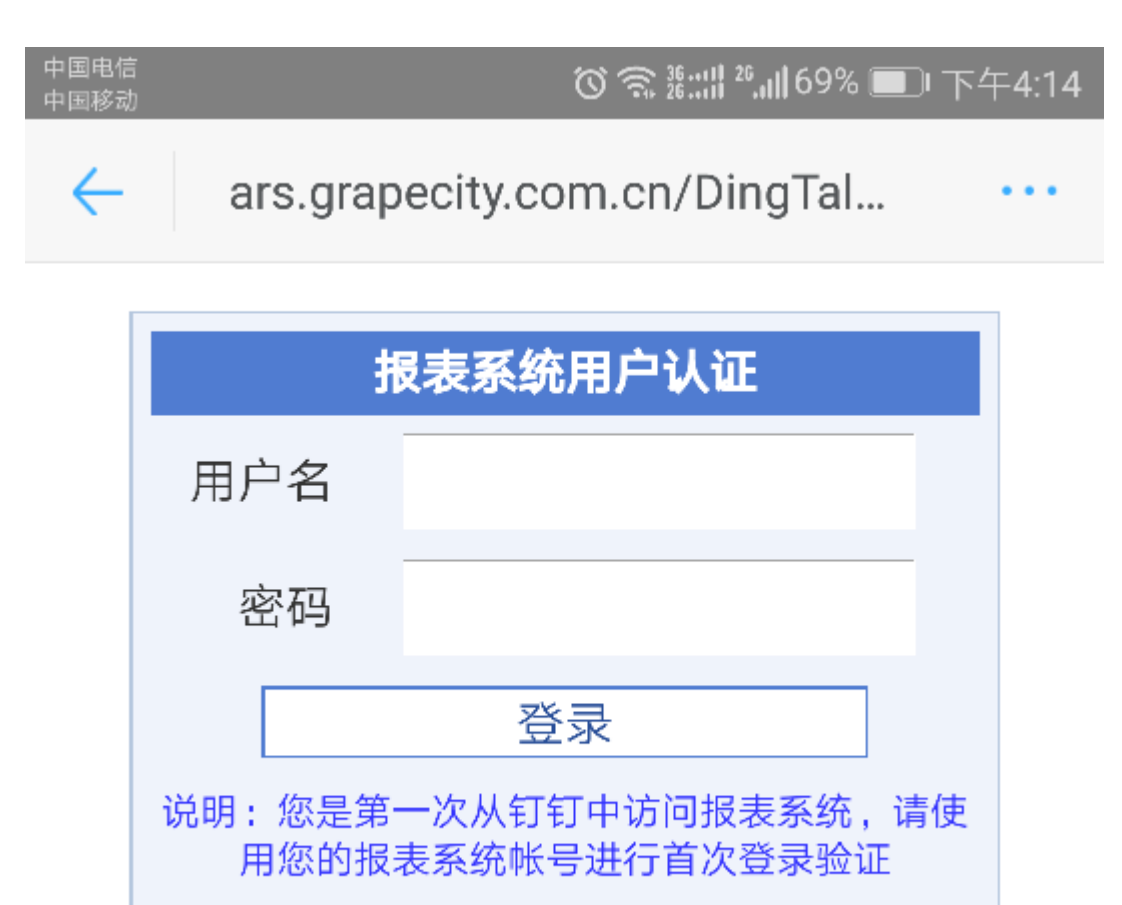

输入报表服务器中对应的用户名,密码,点击【登录】,如果认证成功则跳转;失败则提示再次绑定。

钉钉用户与ARS用户的绑定关系,将保存在报表服务器上,文件路径为web.config文件中DBPath参数指定的路径,默认为C:\DBPath\mapping.d b。

(4) 认证成功,显示报表内容,如下图:

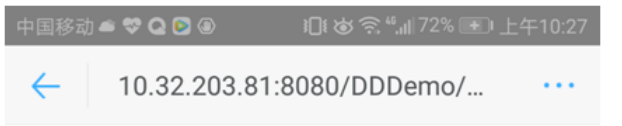

## 工程单 射出亮片分单 AI BA1606270001

| 填次 | 零件编码             | 排列 | 零件名称      |       |    |       |
|----|------------------|----|-----------|-------|----|-------|
| 1  | 162902           | 2  | 皮亮片-金色4S6 |       |    |       |
| 工序 | 加工段位             |    |           | 模板号   | 查库 | 应生产   |
|    | 色系;色号;图案压花<br>镂空 |    |           | EM247 | 0  | 2.63K |

8/27/2017

(白聊

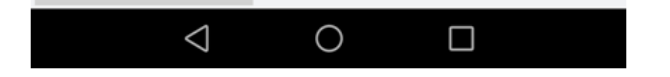